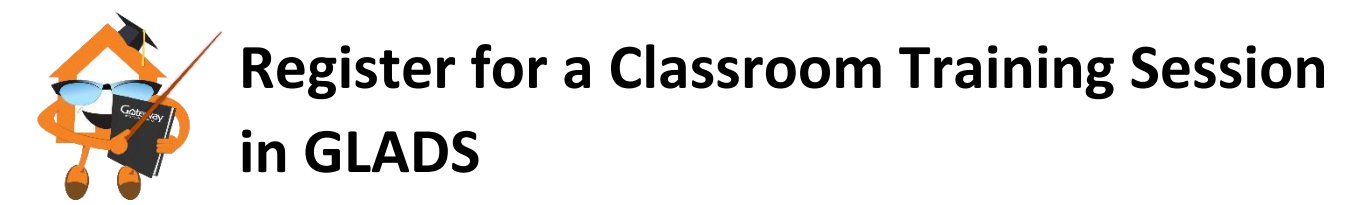

If you need assistance registering for a training session, please contact Learning & Development at <u>learning@qatewayloan.com</u> or call (918) 392-8596.

## STEP 1: Locate the Learning Calendar in GLADS

- 1. Go to gatewayedge.com.
- 2. Select **GLADS** from the **Resource Center** menu.
- On the GLADS home page, click the Instructor Led Training icon to the right of the screen. The calendar will appear.

| 🔗 🛷 GatewayEdge > Home 🛛 🗙 🦲             |             |                                   |
|------------------------------------------|-------------|-----------------------------------|
| ← → C ③ www.gatewayedge.com/default.aspx |             | * :                               |
| Goteway.                                 |             |                                   |
| Home Administration Retail Corresponden  | t Servicing | Resource Center                   |
| Home                                     |             | Byte                              |
| Quick Links                              |             | Compensafe                        |
|                                          |             | GIPP                              |
| Bulletins                                |             | GLADS                             |
| Online Store                             |             | GLADS - How to Use                |
| BAI' LMS ×                               |             |                                   |
| ← → C                                    |             | @☆:                               |
|                                          | Search      | Hello <u>Gina</u>   <u>Logout</u> |
|                                          |             |                                   |
| Assignments                              | View By:    |                                   |
|                                          |             |                                   |

4. Locate your training session on the calendar and click the title of the session.

| Upcoming Instructor Led Training |        |         |           |          |                                        |          |  |  |
|----------------------------------|--------|---------|-----------|----------|----------------------------------------|----------|--|--|
| < May 2017 >                     |        |         |           |          |                                        |          |  |  |
| Sunday                           | Monday | Tuesday | Wednesday | Thursday | Friday                                 | Saturday |  |  |
| 30                               | 1      | 2       | 3         | 4        | 5                                      | 6        |  |  |
| 7                                | 8      | 9       | 10        | 11       | 12                                     | 13       |  |  |
| 14                               | 15     | 16      | 17        | 18       | 19<br>Team<br>Dynamics:<br>Begins with | 20       |  |  |
| 21                               | 22     | 23      | 24        | 25       | 26                                     | 27       |  |  |

5. Review the session details and **click** the **Schedule This Offering** link.

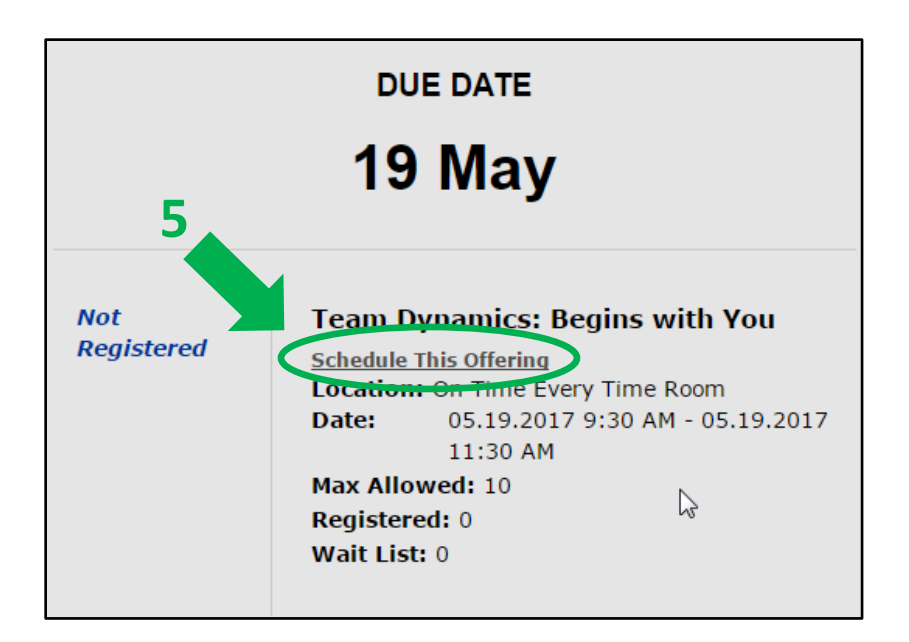

## 6. GLADS will then:

- a. **Confirm** your **enrollment** in the session onscreen.
- b. Send an **email** that will **place the session** on your **Outlook calendar** for you to **Accept.** *Please note – The enrollment confirmation email will come from compliance@gateway.com.*

|                            | DUE DATE                                          |                                            |                                       |                                                                                                |                      |                                        |                                                  |         |                   |      |
|----------------------------|---------------------------------------------------|--------------------------------------------|---------------------------------------|------------------------------------------------------------------------------------------------|----------------------|----------------------------------------|--------------------------------------------------|---------|-------------------|------|
| 6a                         |                                                   | 19 May                                     |                                       |                                                                                                |                      |                                        |                                                  |         |                   |      |
|                            | Cor                                               | nfirmed                                    | Tea<br>Loc<br>Dat<br>Max<br>Reg<br>Wa | am Dynamic<br>ation: On Tim<br>e: 05.19<br>11:30<br>c Allowed: 10<br>jistered: 1<br>it List: 0 | e Ever<br>2017<br>AM | e <b>gins w</b><br>y Time R<br>9:30 AM | <b>ith You</b><br><sup>oom</sup><br>- 05.19.2017 |         |                   |      |
| 1.5                        | ত ↑ ↓                                             | ∓ Enrollmen                                | t Confirmati                          | on for Team Dynamic                                                                            | cs: Begin:           | s with You -                           | M 团                                              | _       |                   | ×/   |
| Anna N                     | Neeting Q                                         | ) Tell me what you                         | ı want to do                          |                                                                                                |                      |                                        |                                                  |         |                   |      |
| Delete                     | entative<br>Resp<br>Decline<br>Respond            | oond<br>Meeting<br>Notes<br>Meeting        | Calendar<br>Calendar                  | Project Status U<br>To Manager<br>Team Email<br>Quick Steps                                    |                      | Move •                                 | Mark Unread                                      | Editing | Q<br>Zoom<br>Zoom |      |
| Required<br>Retention Poli | Tue 5/16/201<br>COMPlia<br>Enrollmer<br>Gina Snow | 7 12:31 PM<br>ance@gate<br>nt Confirmation | eway.co<br>n for Tean                 | n <b>Dynamics: Beg</b>                                                                         | <b>ins wit</b>       | h You                                  | res 11/12/2017                                   |         |                   |      |
| The organ                  | izer has not rec                                  | quested a response                         | for this mee                          | eting.                                                                                         | -11                  | , (                                    |                                                  | АТ      |                   |      |
| This meet<br>This appoi    | ng nas been a<br>ntment conflic                   | cts with another or                        | ie on your ca                         | ilendar.                                                                                       | ally creat           | ed in the foli                         | owing time zone: G                               | vii.    |                   | ~    |
| ATT0<br>963 b              | 0001.htm<br>ytes                                  | ~                                          |                                       |                                                                                                |                      |                                        |                                                  |         |                   |      |
| Bing Maps                  |                                                   |                                            |                                       |                                                                                                |                      |                                        |                                                  | + Get r | nore add          | -ins |
| When Frida                 | y, May 19, 2017                                   | 9:30 AM-11:30 AM                           | Locat                                 | ion On Time Every Tin                                                                          | ne Room              |                                        |                                                  |         |                   | ^    |
| 9 <sup>AM</sup>            | ollment Confirm                                   | nation for Team Dy                         | /namics: Beg                          | ins with You                                                                                   |                      |                                        |                                                  |         |                   |      |
| 10 com                     | pliance@gatev                                     | vay.com                                    |                                       |                                                                                                |                      |                                        |                                                  |         |                   |      |
| 11                         |                                                   |                                            |                                       |                                                                                                |                      |                                        |                                                  |         |                   |      |
|                            |                                                   |                                            |                                       |                                                                                                |                      |                                        |                                                  |         |                   |      |
|                            |                                                   |                                            |                                       |                                                                                                |                      |                                        |                                                  |         |                   |      |
|                            |                                                   |                                            |                                       |                                                                                                |                      |                                        |                                                  |         |                   |      |